## **Adobe Product Installation Guide**

# **Before Installation**

- Be sure to uninstall all Adobe product with Creative Cloud Cleaner tool before installation. For more information: https://cc.kmutt.ac.th/en/CleanerTool.html
- 2. Remove Acrobat Pro by uninstall in Control Panel (for Windows) or Move to Trash (for macOS).
- 3. Delete "ServiceConfig.xml" file.

## <u>Windows</u>

This PC > Local Disk (C:) > Program Files (x86) > Common Files > Adobe > OOBE > Configs, select "**ServiceConfig.xml**" file, right click and choose delete.

# <u>macOS</u>

Finder > Go > Go to Folder > insert: /Library/Application Support/adobe/cobe/configs > press enter > right click at "ServiceConfig.xml" file > move to trash.

4. Then restart your device.

# **Installation Guide**

1. Enter website: https://creativecloud.adobe.com/, Click Sign in

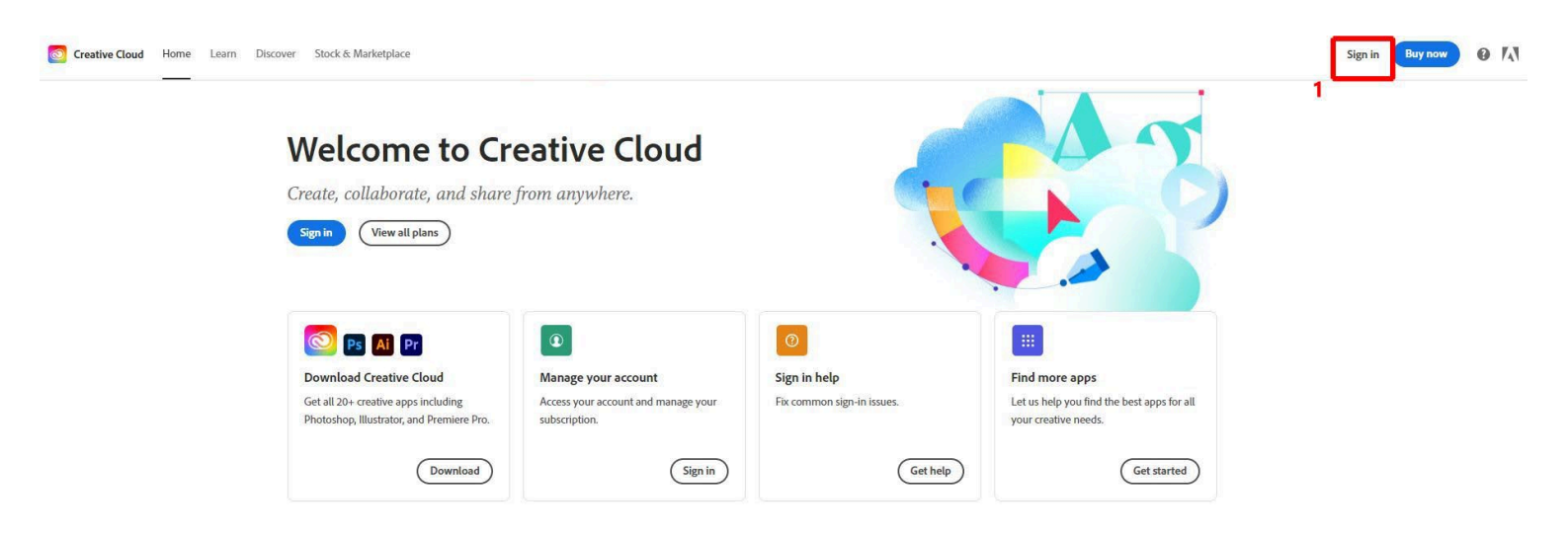

2. Sign in

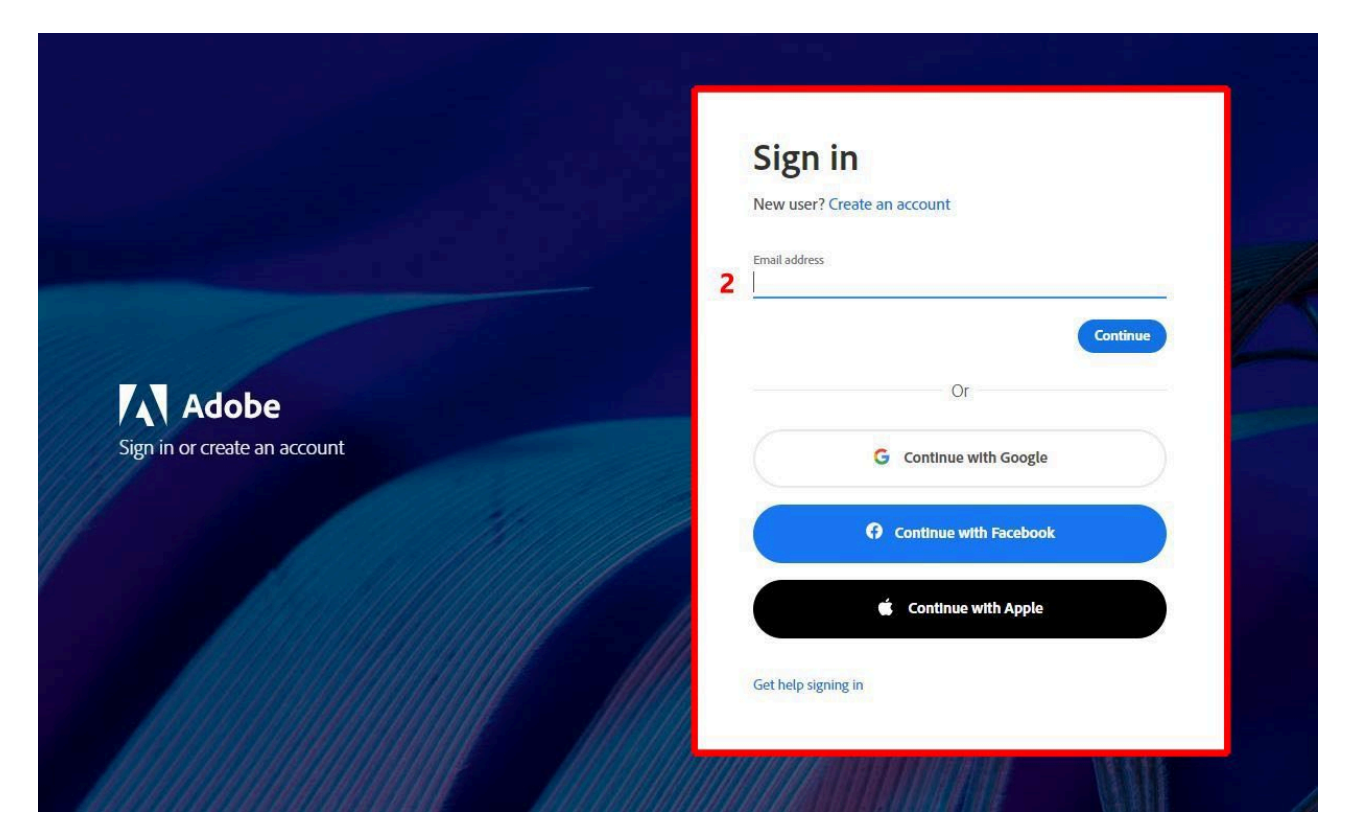

2.1 In case you have logged in your Kmutt account before, Click "Company or School Account"

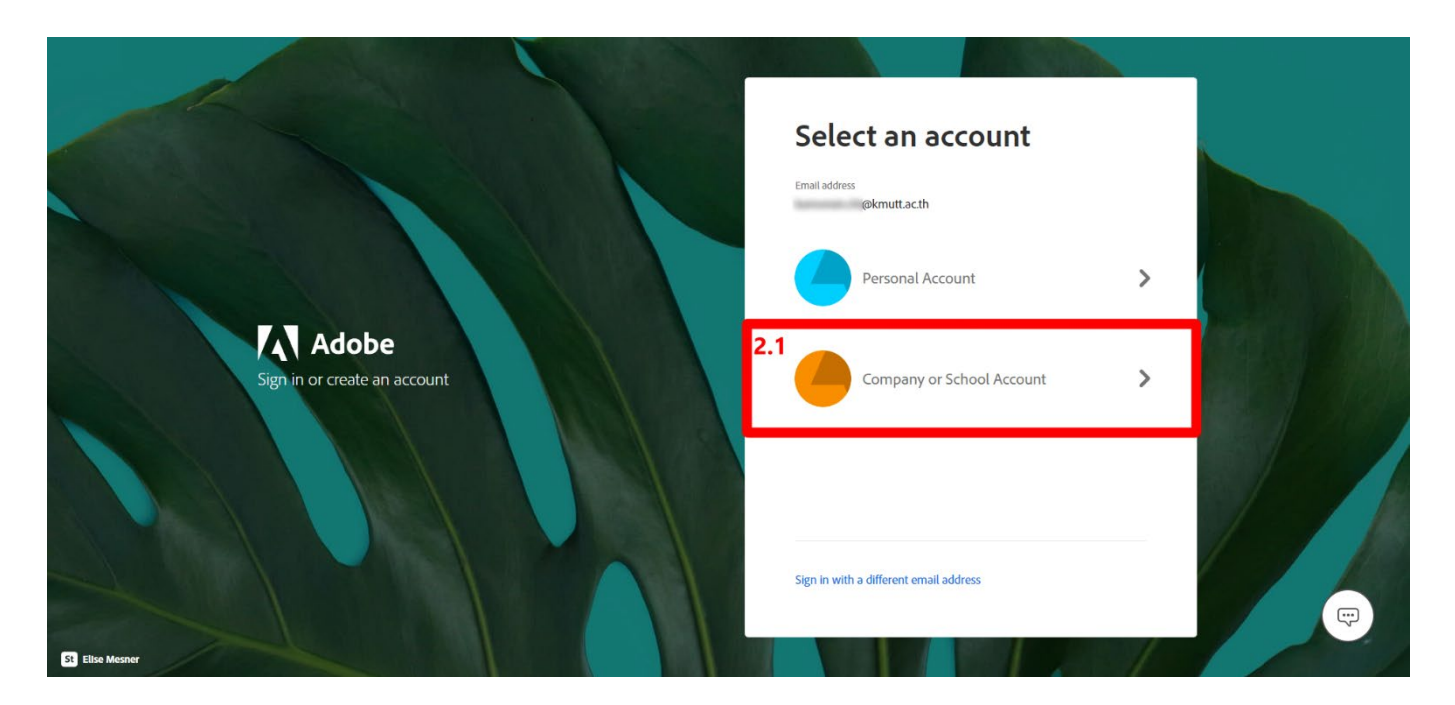

### 2.2 Insert your Email password and Sign in

|                                                                                                    |                                         |                       | 3.4          |
|----------------------------------------------------------------------------------------------------|-----------------------------------------|-----------------------|--------------|
| and the second second second second second second second second second second second second second second second                                                                                                    | M Office 365                            | and the second second |              |
|                                                                                                    | @kmutt.ac.th                            | •                     |              |
| 2                                                                                                    | 2.2 Enter password                      |                       |              |
| and the second second second second second second second second second second second second second second second                                                                                                    | Password                                |                       |              |
| and the second second second second second second second second second second second second second second second                                                                                                    | Forgot my password                      |                       |              |
|                                                                                                    | Sign in with another account            | 6                     |              |
|                                                                                                    | กรุณาเข้าสู่ระบบด้วยบัญชี KMUTT ACCOUNT |                       |              |
| A REAL PROPERTY AND A REAL PROPERTY AND A REAL |                                         |                       | a series and |

### 3. Click "Apps" to see the available apps

| Aver Creative Cloud   prs   Patchachop (Bets)   Adobe Express   Lightrom   Acrobat   Browse All Apps <b>Create beautiful (graphics, plotos and at anywhere): Download Download Procents: Download Download Procents: Download Download Procents: Download Download</b> <th>E Creative Cloud Apps Fi</th> <th>iles Learn Discover Stock &amp; Marketpla</th> <th>ce</th> <th>Q Search Creative Cloud</th> <th></th> <th>0 🔺 🥱 🛝</th> | E Creative Cloud Apps Fi                                                 | iles Learn Discover Stock & Marketpla                                                   | ce                                                                                         | Q Search Creative Cloud                                                              |                                                                                 | 0 🔺 🥱 🛝                                                                                                    |
|----------------------------------------------------------------------------------------------------|--------------------------------------------------------------------------|-----------------------------------------------------------------------------------------|--------------------------------------------------------------------------------------------|--------------------------------------------------------------------------------------|---------------------------------------------------------------------------------|----------------------------------------------------------------------------------------------------|
| prs     Protoshop (Beta)       Adobe Express     Destroiting       Lightnoon     Carebe baautiful graphics,<br>photos and at anywhere.     Destroite The Moline E<br>Thotoshop       Arobat     Destroite Thotoshop       Browse All Apps     Destroite Thotoshop       Recent     Destroite Thotoshop       Recent     No recents       The work you save in Creative Cloud will appear here.     No recents                                                                                                    | S Your Creative Cloud                                                    | Suggested                                                                               |                                                                                            |                                                                                      |                                                                                 | Manage account                                                                                                    |
| Recent Go to Files<br>No recents<br>The work you save in Creative Cloud will appear here.                                                                                                    | EB APPS Photoshop (Beta) Adobe Express Lightroom Acrobat Browse All Apps | DESKTOP + MOBILE<br>Photoshop<br>Create beautiful graphics,<br>photos and art anywhere. | DESKTOP + MOBILE<br>Acrobat<br>The complete PDF solution for a<br>mobile, connected world. | DESKTOP<br>Creative Cloud<br>Easily manage your Creative<br>Cloud apps and services. | DESKTOP + MOBILE<br>Illustrator<br>Create stunning illustrations ><br>graphics. | Your plan<br>Adobe for Enterprise<br>Resources<br>Install Creative Cloud app<br>Support community<br>Help center<br>Contact us |
| No recents<br>The work you save in Creative Cloud will appear here.                                                                                                    |                                                                          | Recent                                                                                  |                                                                                            |                                                                                      | Go to Files ∽                                                                   | Storage<br>0/100 GB 1%                                                                                                    |
|                                                                                                    |                                                                          |                                                                                         | <b>No reco</b><br>The work you save in Creativ                                             | <b>ents</b><br>re Cloud will appear here.                                            |                                                                                 |                                                                                                    |

## 4. Click Download at your wanted apps (In this guide Adobe Creative Cloud is the example)

| All apps |                                                        | Desktop                                               | Mobile 🔲 Web                                        |                                                          |
|----------|--------------------------------------------------------|-------------------------------------------------------|-----------------------------------------------------|----------------------------------------------------------|
|          | Available in your plan                                 |                                                       |                                                     |                                                          |
|          | 🔘 Creative Cloud 🖵 🛛                                   | Ps Photoshop                                          | Ai Illustrator                                      | 🔎 Acrobat 🖓 🖓                                            |
|          | Easily manage your Creative Cloud apps and<br>services | Create beautiful graphics, photos and art anywhere    | Create stunning illustrations and graphics          | The complete PDF solution for a mobile, connected world. |
|          | 4 Download                                             | Download                                              | Download                                            | Download                                                 |
|          | Id InDesign                                            | Xd xp 🖵 🗆                                             | Lr Lightroom                                        | Pr Premiere Pro                                          |
|          | Design and publish elegant layouts Download            | Design, prototype and share user experiences Download | The cloud-based photo service                       | Edit and craft polished films and video                  |
|          | Ru Premiere Rush 🖵 🛛                                   | Fr Fresco 🖵 🛙                                         | Ae After Effects                                    | Br Bridge                                                |
|          | Create and share online videos anywhere.               | New power for the paintbrush                          | Industry Standard motion graphics & visual effects. | Centralize your creative assets                          |
|          | Download                                               | Download                                              | Download                                            | Download                                                 |
|          | LrC Lightroom Classic                                  | Photoshop Express 🖳 🗌                                 | Ar Aero (Beta)                                      | Dw Dreamweaver                                           |
|          | Desktop focused photo editing app                      | Easily edit and share your photos in no time!         | Design augmented reality experiences.               | Design and develop modern, responsive we<br>sites        |

### 5. Click .exe to start the installation

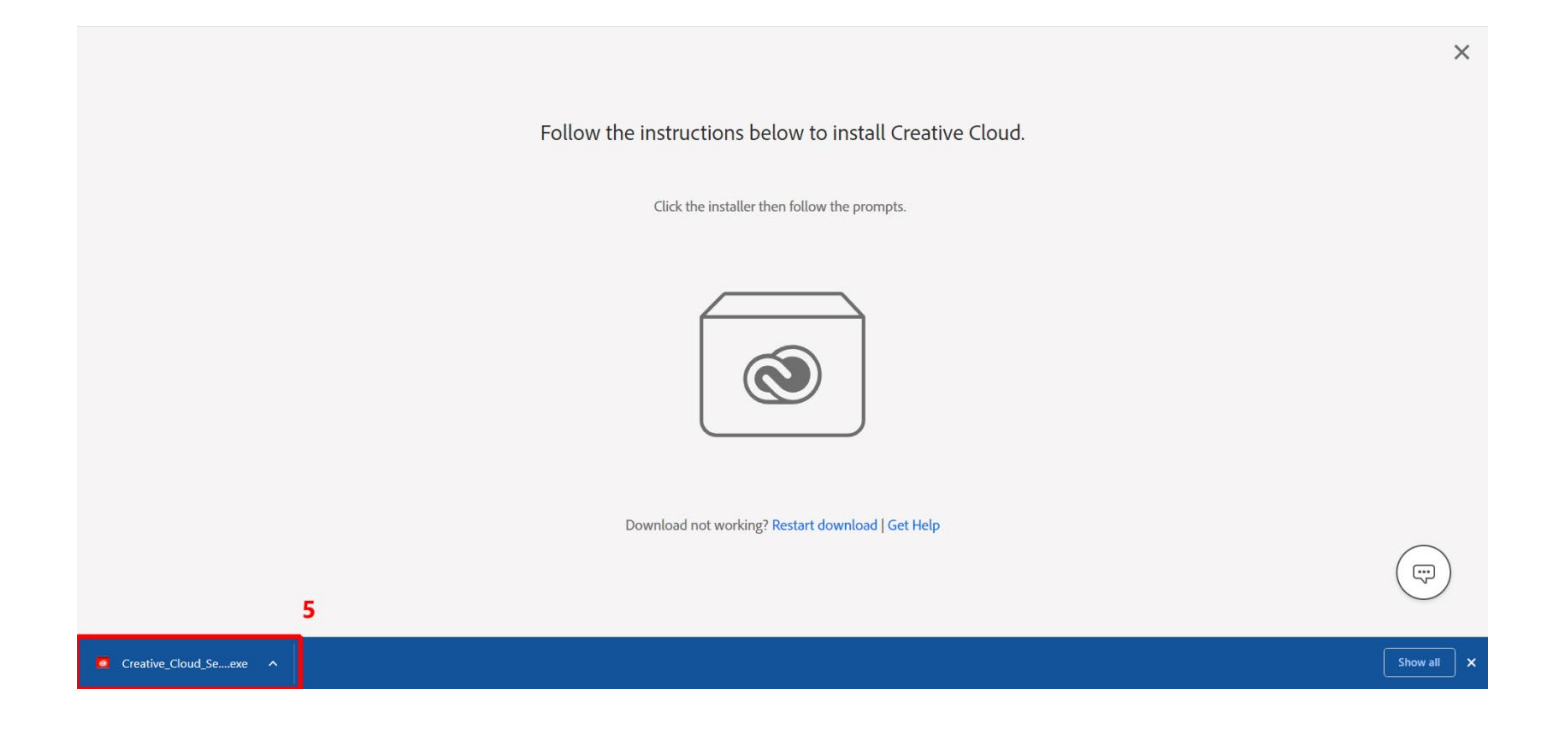

### 6. Click Continue

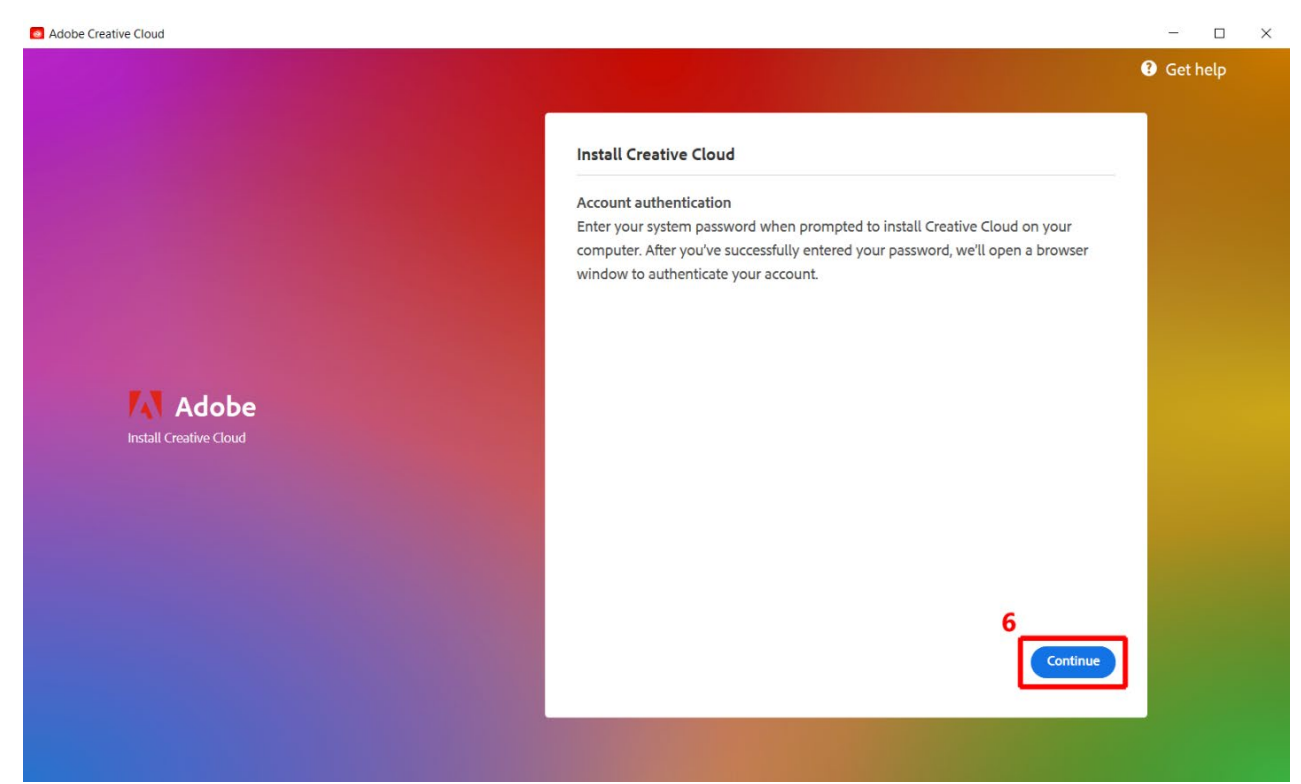

#### 7. Click Done to finish the installation.

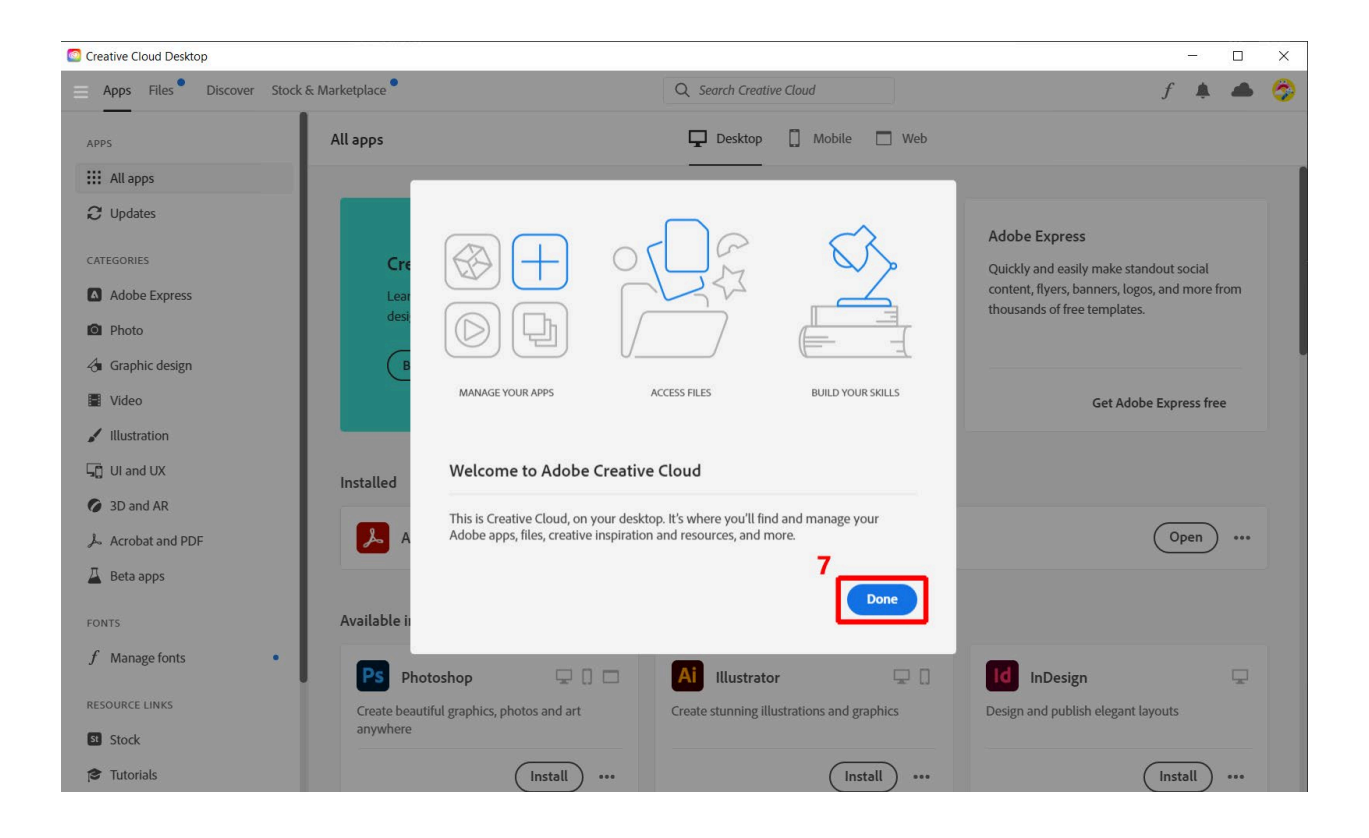